## Windows

- Диски
  - Режим только чтение
  - BitLocker
- Лицензия
  - Обновление Evaluation до Retail
  - Публичные ключи
- <u>Общее</u>
- <u>Ошибки</u>
  - Не меняется раскладка клавиатуры в RDP-сессии
  - Не обнаружена библиотека wlanapi.dll
  - Нет доступа к сетевым ресурсам Samba
  - Перестает открываться Пуск
  - Попытка L2TP-подключения не удалась из-за ошибки, произошедшей на уровне безопасности во время согласований с удаленным компьютером
  - The device Microsoft Remote Display Adapter (location (unknown)) is offline due to a user-mode driver crash. Windows will attempt to restart the device 5 more times
  - Unknown layout specified in manifest
  - Не работает Online установщик Office
- <u>Сети</u>
  - WebDAV лимит на размер файлов
  - ZeroTier
  - Медленная работа сети
- <u>RDS</u>

- Блокировка входа по RDP
- Включение микрофона
- Исправление буфера обмена

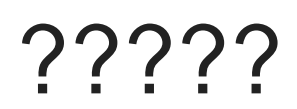

Диски ????? ?????? ??????

Запустить DiskPart

diskpart

Показать список дисков

list disk

Выбрать нужный диск

select disk XXX

Посмотреть текущие атрибуты

attributes disk

Убрать режим "только чтение"

attributes disk clear readonly

Поставить режим "только чтение"

attributes disk set readonly

Выйти

exit

# BitLocker

#### Статус

manage-bde -status

#### Отключение

manage-bde -off c:

#### Включение

manage-bde -on c:

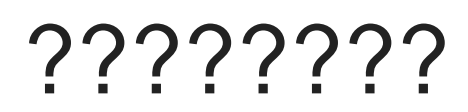

Лицензия

### 

Публичные KMS ключи:

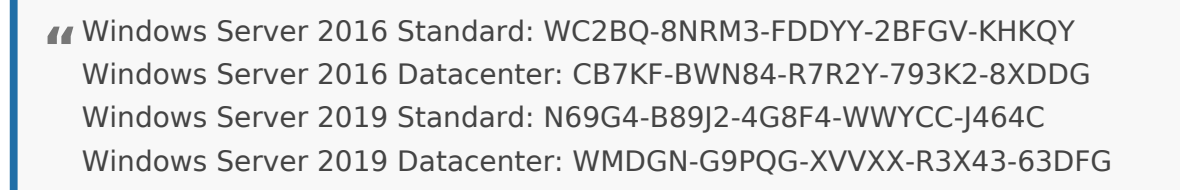

В PowerShell выполнить одну из двух команд преобразования в зависимости от необходимой редакции:

dism /online /set-edition:ServerStandard /productkey:XXXXX-XXXXX-XXXXX-XXXXX /accepteula

dism /online /set-edition:ServerDatacenter /productkey:XXXXX-XXXXX-XXXXX-XXXXX-XXXXX /accepteula

Где ХХХХХ-ХХХХХ-ХХХХХ-ХХХХХ - публичный ключ из списка.

Перезапустить систему.

#### Лицензия

### 

| Редакция                          | Ключ                          |
|-----------------------------------|-------------------------------|
| Windows Server 2025 Datacenter    | D764K-2NDRG-47T6Q-P8T8W-YP6DF |
| Windows Server 2025 Standard      | TVRH6-WHNXV-R9WG3-9XRFY-MY832 |
| Windows Server 2022 Datacenter    | WX4NM-KYWYW-QJJR4-XV3QB-6VM33 |
| Windows Server 2022 Standard      | VDYBN-27WPP-V4HQT-9VMD4-VMK7H |
| Windows Server 2019 Datacenter    | WMDGN-G9PQG-XVVXX-R3X43-63DFG |
| Windows Server 2019 Standard      | N69G4-B89J2-4G8F4-WWYCC-J464C |
| Windows Server 2016 Datacenter    | CB7KF-BWN84-R7R2Y-793K2-8XDDG |
| Windows Server 2016 Standard      | WC2BQ-8NRM3-FDDYY-2BFGV-KHKQY |
| Windows Server 2012 R2 Datacenter | W3GGN-FT8W3-Y4M27-J84CP-Q3VJ9 |
| Windows Server 2012 R2 Standard   | D2N9P-3P6X9-2R39C-7RTCD-MDVJX |
| Windows Server 2012 Datacenter    | 48HP8-DN98B-MYWDG-T2DCC-8W83P |
| Windows Server 2012 Standard      | XC9B7-NBPP2-83J2H-RHMBY-92BT4 |
| Windows Server 2008 R2 Datacenter | 74YFP-3QFB3-KQT8W-PMXWJ-7M648 |
| Windows Server 2008 R2 Standard   | YC6KT-GKW9T-YTKYR-T4X34-R7VHC |
| Windows Server 2008 Datacenter    | 7M67G-PC374-GR742-YH8V4-TCBY3 |
| Windows Server 2008 Standard      | TM24T-X9RMF-VWXK6-X8JC9-BFGM2 |
| Windows 11 Professional           | W269N-WFGWX-YVC9B-4J6C9-T83GX |
| Windows 11 Workstation            | NRG8B-VKK3Q-CXVCJ-9G2XF-6Q84J |
| Windows 11 Enterprise             | NPPR9-FWDCX-D2C8J-H872K-2YT43 |
| Windows 11 LTSC                   | M7XTQ-FN8P6-TTKYV-9D4CC-J462D |
| Windows 10 Professional           | W269N-WFGWX-YVC9B-4J6C9-T83GX |
| Windows 10 Workstation            | NRG8B-VKK3Q-CXVCJ-9G2XF-6Q84J |
| Windows 10 Enterprise             | NPPR9-FWDCX-D2C8J-H872K-2YT43 |
| Windows 10 LTSC                   | M7XTQ-FN8P6-TTKYV-9D4CC-J462D |
| Windows 10 LTSB                   | DCPHK-NFMTC-H88MJ-PFHPY-QJ4BJ |
| Windows 8.1 Professional          | GCRJD-8NW9H-F2CDX-CCM8D-9D6T9 |
| Windows 8.1 Enterprise            | MHF9N-XY6XB-WVXMC-BTDCT-MKKG7 |

| Windows 8 Professional | NG4HW-VH26C-733KW-K6F98-J8CK4 |
|------------------------|-------------------------------|
| Windows 8 Enterprise   | 32JNW-9KQ84-P47T8-D8GGY-CWCK7 |
| Windows 7 Professional | FJ82H-XT6CR-J8D7P-XQJJ2-GPDD4 |
| Windows 7 Enterprise   | 33PXH-7Y6KF-2VJC9-XBBR8-HVTHH |

| Редакция                      | Ключ                          |
|-------------------------------|-------------------------------|
| Office Professional Plus 2024 | XJ2XN-FW8RK-P4HMP-DKDBV-GCVGB |
| Office Standard 2024          | V28N4-JG22K-W66P8-VTMGK-H6HGR |
| Office Professional Plus 2021 | FXYTK-NJJ8C-GB6DW-3DYQT-6F7TH |
| Office Standard 2021          | KDX7X-BNVR8-TXXGX-4Q7Y8-78VT3 |
| Project Professional 2024     | FQQ23-N4YCY-73HQ3-FM9WC-76HF4 |
| Project Standard 2024         | PD3TT-NTHQQ-VC7CY-MFXK3-G87F8 |
| Project Professional 2021     | FTNWT-C6WBT-8HMGF-K9PRX-QV9H8 |
| Project Standard 2021         | J2JDC-NJCYY-9RGQ4-YXWMH-T3D4T |
| Visio Professional 2024       | B7TN8-FJ8V3-7QYCP-HQPMV-YY89G |
| Visio Standard 2024           | JMMVY-XFNQC-KK4HK-9H7R3-WQQTV |
| Visio Professional 2021       | KNH8D-FGHT4-T8RK3-CTDYJ-K2HT4 |
| Visio Standard 2021           | MJVNY-BYWPY-CWV6J-2RKRT-4M8QG |
| Office Professional Plus 2019 | NMMKJ-6RK4F-KMJVX-8D9MJ-6MWKP |
| Office Standard 2019          | 6NWWJ-YQWMR-QKGCB-6TMB3-9D9HK |
| Project Professional 2019     | B4NPR-3FKK7-T2MBV-FRQ4W-PKD2B |
| Project Standard 2019         | C4F7P-NCP8C-6CQPT-MQHV9-JXD2M |
| Visio Professional 2019       | 9BGNQ-K37YR-RQHF2-38RQ3-7VCBB |
| Visio Standard 2019           | 7TQNQ-K3YQQ-3PFH7-CCPPM-X4VQ2 |
| Office Professional Plus 2016 | XQNVK-8JYDB-WJ9W3-YJ8YR-WFG99 |
| Office Standard 2016          | JNRGM-WHDWX-FJJG3-K47QV-DRTFM |
| Project Professional 2016     | YG9NW-3K39V-2T3HJ-93F3Q-G83KT |

| Project Standard 2016   | GNFHQ-F6YQM-KQDGJ-327XX-KQBVC |
|-------------------------|-------------------------------|
| Visio Professional 2016 | PD3PC-RHNGV-FXJ29-8JK7D-RJRJK |
| Visio Standard 2016     | 7WHWN-4T7MP-G96JF-G33KR-W8GF4 |

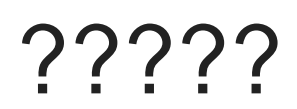

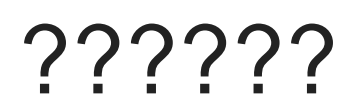

### 

Зайти от имени администратора cmd или cpaзy regedit на cepвере

Открыть ветку HKLM\System\CurrentControlSet\Control\Keyboard Layout

Создать новый параметр типа REG\_DWORD (32 bit) с названием IgnoreRemoteKeyboardLayout и значением 1

Закрыть редактор реестра и перезагрузить сервер

### 

В случае возникновения подобной ошибки на сервере, необходимо установить службу беспроводной локальной сети и перезапустить сервер.

В случае возникновения ошибки на десктопной системе, необходимо переустановить драйвера для беспроводной сетевой карты и, если не поможет, откатить драйвер на предыдущую версию.

### 

Открыть ветку peecrpa HKEY\_LOCAL\_MACHINE\SYSTEM\CurrentControlSet\Services\LanmanWorkstation\Parameters

Добавить новый параметр AllowInsecureGuestAuth со значением 1

Перезапустить операционную систему

#### 

#### ?????? 1

Запустить PowerShell под админом и выполнить

Get-AppXPackage -AllUsers | Foreach {Add-AppxPackage -DisableDevelopmentMode -Register
"\$(\$\_.InstallLocation)\AppXManifest.xml"}

#### ??????? 2

- 1. Запустить редактор реестра под админом.
- 2. Перейти в раздел HKEY\_CURRENT\_USER\Software\Microsoft\Windows\CurrentVersion\Explorer\Advanced
- 3. Создать DWORD параметр EnableXAMLStartMenu и присвоить значение 0
- 4. Перезапустить компьютер.

### 

Запустить PowerShell с правами администратора и выполнить команду:

Windows 10

wusa /uninstall /kb:5009543

Windows 11

wusa /uninstall /kb:5009566

### The device Microsoft Remote Display Adapter (location (unknown)) is offline due to a user-mode driver crash. Windows will attempt to restart the device 5 more times

Проблема возникает чаще всего при использовании карт NVIDIA. Для решения необходимо в групповой политике (gpedit.msc) перейти в раздел:

Computer Configuration > Administrative Templates > Windows Components > Remote Desktop Services > Remote Desktop Session Host > Remote Session Environment

И включить параметр:

Use hardware graphics adapters for all Remote Desktop Services

После чего перезапустить компьютер.

# Unknown layout specified in manifest

#### 

- Установить все обновления системы
- Запустить средство диагностики
   Settings -> Update & Security -> Troubleshoot -> Windows Store Apps -> Troubleshooter
- Сбросить кеш Windows Store Нажать пуск, ввести **wsreset.exe** и выбрать запуск от администратора
- Перезайти в магазин приложений
- Перезарегистрировать приложение Windows Store:

Get-AppXPackage \*WindowsStore\* -AllUsers | Foreach {Add-AppxPackage -DisableDevelopmentMode -Register "\$(\$\_.InstallLocation)\AppXManifest.xml"}

• Перезапустить компьютер

#### 

- Установить все обновления системы
- Запустить PowerShell от администратора и выполнить

wsreset -i

- Перезапустить компьютер
- Запустить PowerShell от администратора и последовательно выполнить

Get-AppXPackage WindowsStore -AllUsers | Foreach {Add-AppxPackage -DisableDevelopmentMode -Register "\$(\$\_.InstallLocation)\AppXManifest.xml"}

Get-AppXPackage -AllUsers -Name Microsoft.WindowsStore | Foreach {Add-AppxPackage -DisableDevelopmentMode -Register "\$(\$\_.InstallLocation)\AppXManifest.xml" -Verbose}

Get-AppXPackage | Foreach {Add-AppxPackage -DisableDevelopmentMode -Register
"\$(\$\_.InstallLocation)\AppXManifest.xml"}

PowerShell -ExecutionPolicy Unrestricted -Command "& {\$manifest = (Get-AppxPackage Microsoft.WindowsStore).InstallLocation + '\AppxManifest.xml' ; Add-AppxPackage -DisableDevelopmentMode -Register \$manifest}"

Get-AppxPackage -allusers Microsoft.WindowsStore | Foreach {Add-AppxPackage -DisableDevelopmentMode -Register "\$(\$\_.InstallLocation)\AppXManifest.xml"}

- Перезапустить компьютер
- Открыть редактор реестра
- Перейти в раздел
   Computer\HKEY\_LOCAL\_MACHINE\SYSTEM\CurrentControlSet\Services\AppXSvc
- Изменить значение для параметра Start на 2
- Перезапустить компьютер

### 

Если установщик не работает по причине региональной блокировки, то это можно обойти следующим образом:

- 1. Скачать установщик
- 2. Запустить установщик
- 3. Дождать, когда появится ошибка и закрыть установщик
- 4. Выполнить:

reg add "HKCU\Software\Microsoft\Office\16.0\Common\ExperimentConfigs\Ecs" /v
"CountryCode" /t REG\_SZ /d "std::wstring|US" /f

5. Запустить установщик еще раз

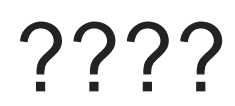

#### Сети WebDAV - ????? ?? ?????? ??????

- 1. Открываем редактор реестра
- 2. Идем в раздел

#KEY\_LOCAL\_MACHINE\SYSTEM\CurrentControlSet\Services\WebClient\Paramete
rs

3. Редактируем параметр

FileSizeLimitInBytes

4. Ставим значение

4294967295

5. Перезапускаем службу

Web Client Service

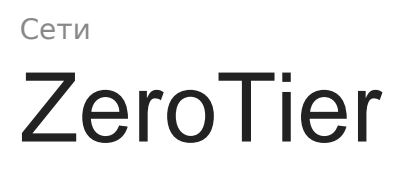

#### Смена профиля с публичного на приватный

Get-NetConnectionProfile | Where-Object "InterfaceAlias" -like "Zero\*" | Set-NetConnectionProfile -NetworkCategory Private

Сети 

Перезапуск автоподстройки сети

netsh int tcp set global autotuninglevel=disabled
netsh int tcp set global autotuninglevel=normal

### RDS

### 

- 1. Открыть редактор групповых политик: gpedit.msc
- 2. Перейти в раздел: Computer Configuration Windows Settings Security Settings - Local Policies - User Rights Assignment
- 3. Открыть пункт: Deny logon through Remote Desktop Services
- 4. Добавить пользователей для блокировки
- 5. Закрыть групповые политики

RDS

6. Обновить политики: gpupdate /force

### 

- 1. Открыть групповую политику: gpedit.msc)
- Перейти в раздел: Computer Configuration -> Administrative Templates -> Windows Components -> Remote Desktop Services -> Remote Desktop Session Host
- 3. Включить опцию: Allow audio and video playback redirection
- 4. Включить опцию: Allow audio recording redirection
- 5. Обновить политику: gpupdate /force
- 6. Перезапустить сервер

#### RDS

RDS

### 

Создать PowerShell скрипт (rdpclip.ps1) и внести в него следующее:

```
(Get-WmiObject -Query "select * from Win32_Process where
name='RDPClip.exe'"|?{$_.GetOwner().User -eq $ENV:USERNAME}).Terminate()
rdpclip.exe
```

Запустить, когда буфер обмена перестает работать.